## How to Delete a Card Fueling Account

1. From Card Fueling module, click Card Accounts. This will open the Account search screen.

| Close                   |                            |                     |                                  |                  |       |          |                 |                          |               |                |
|-------------------------|----------------------------|---------------------|----------------------------------|------------------|-------|----------|-----------------|--------------------------|---------------|----------------|
| Account Vehicle Card    | s Account Network X-Ref    |                     |                                  |                  |       |          |                 |                          |               |                |
| 🕒 Open Selected 🛛 🗋 New | V 🕒 Export • 🔛 Columns • 🔠 | View 🔹 🌐 Export Acc | ount 🛞 Import Card 🛞 Export Card | 💮 Credit Lockout |       |          |                 |                          |               | 26 records     |
| Account Number Y        | Contains Y                 |                     | + Add Filter - Clear Filte       | rs               |       |          |                 |                          |               |                |
| Account Number          | Account Name               | Phone               | Address                          | City             | State | Zip Code | Customer Active | Discount Schedule        | Invoice Cycle | Local Price Pr |
| 1001100000              | SHORT THE REAL             | 00100-011           | 7676 North Trucking Way          | Fort Wayne       | IN    | 46815    | ~               | DS1                      | IC01          | PPROFILE1 ^    |
| 1001100000              | Contra Partie              | 1001107100          | 4235 Schwartz Road               | New Haven        | IN    | 46774    | ×               | No Discount              | м             | Local FW h     |
| 10071000308             | Copy of Face Village and   | 1000107-1201        | 200 East Berry St., Suite 42     | Fort Wayne       | IN    | 46802    | ~               | Monthly Volume Discounts | м             |                |
| 10071001100             | (see the fully             |                     | 7414 HAZ Ave Vancouver, WA       | Vancouver        | WA    | 98665    | ×               | Monthly Volume Discounts | BW            |                |
| 100010001001            | 100771011100               | 20100-000           | 1564 West Main St                | Fort Wayne       | IN    | 46804    |                 | No Discount              | BW            |                |

2. In **Account** search screen, select the account to be deleted then click **Open Selected** toolbar button. This will open the selected customer card account screen.

| Se                                                                                                    | arch Accounts         |                       |       |                              |            |       |          |                 |                          |               |            |       |
|----------------------------------------------------------------------------------------------------|-----------------------|-----------------------|-------|------------------------------|------------|-------|----------|-----------------|--------------------------|---------------|------------|-------|
| a                                                                                                    |                       |                       |       |                              |            |       |          |                 |                          |               |            |       |
| A                                                                                                    | Account Vehicle Cards | Account Network X-Ref |       |                              |            |       |          |                 |                          |               |            |       |
| 🗅 Open Selected 😓 New 🕒 Export - 🔟 Columns - 🛞 View - 🛞 Export Account 🛞 Import Card 🛞 Export Card 🛞 Credit Lockout 27 records (1 sele |                       |                       |       |                              |            |       |          | (1 selecte      | d)                       |               |            |       |
| 2                                                                                                    | Account Number 🗠 Co   | intains ~             |       | + Add Filter - Clear Filters |            |       |          |                 |                          |               |            |       |
|                                                                                                    | Account Number 🔻      | Account Name          | Phone | Address                      | City       | State | Zip Code | Customer Active | Discount Schedule        | Invoice Cycle | Local Pric | e Pri |
| ~                                                                                                    | 1005881               | CF Test               |       |                              |            |       |          | 2               | DS1                      | IC01          |            | -     |
|                                                                                                    | 100801                | jun das               |       |                              |            |       |          | ~               | Monthly Volume Discounts | SampleCycle   |            |       |
|                                                                                                    | 100000                | THE PARTY OF          |       | 2020 Springmill Road         | Fort Wayne | IN    | 46845    | ~               | Weekly Volume Discounts  | SW            |            |       |
|                                                                                                    | 100007                | (and charter)         |       | 1616 Lake Avenue             | Fort Wayne | IN    | 46805    | ~               | Monthly Volume Discounts | BM            | Local FW   |       |
|                                                                                                    |                       |                       |       |                              |            |       |          | (73)            |                          |               |            |       |

3. In Account screen, click Delete toolbar button. The customer card account will only be deleted one at a time.

| Billing                              |                                  | Pricing                                         |                               |  |  |  |  |  |
|--------------------------------------|----------------------------------|-------------------------------------------------|-------------------------------|--|--|--|--|--|
| ccount Status Code                   | G                                | Price Rule Group                                |                               |  |  |  |  |  |
| ehicle Required                      | Convert Miscellaneous to Vehicle | Remote Price Profile ID + Index pricing         |                               |  |  |  |  |  |
| erms Code                            | Due on Receipt                   | Ext. Remote Price Profile ID + Ext. Remote + 00 |                               |  |  |  |  |  |
| iscount Days                         |                                  | Local Price Profile ID                          |                               |  |  |  |  |  |
| iscount Schedule                     | Weekly Volume Discounts          |                                                 |                               |  |  |  |  |  |
| ee Profile ID                        |                                  | Network Account X-Ref                           |                               |  |  |  |  |  |
| ast Billing Cycle Date               | 20/12/2022                       | X Remove X Import Export - B View -             | Filter (F3) 0 Total Record(s) |  |  |  |  |  |
| illing Distribution Site             |                                  | Network                                         | Account Number                |  |  |  |  |  |
| ales Person<br>Ionus Commission Date | Mike Moriarty v                  |                                                 |                               |  |  |  |  |  |
|                                      |                                  |                                                 |                               |  |  |  |  |  |

Note: If Account is being used in another screen (e.g. Transaction screen), Account cannot be deleted and an error message will be displayed.